#### Go to the link below / Ve al enlace de abajo:

https://sites.google.com/kippcolorado.org/reginfohub/welcomebienvenidos?fbclid=IwAR33arj4YaXPn7 XeK1v9F7dvU5k\_JJRCTK\_yeLgjd14LFVplhS\_JBEOKPl0

- Click on "Begin Registration in English"
- Haga click "Comience la Inscripcion en Español"

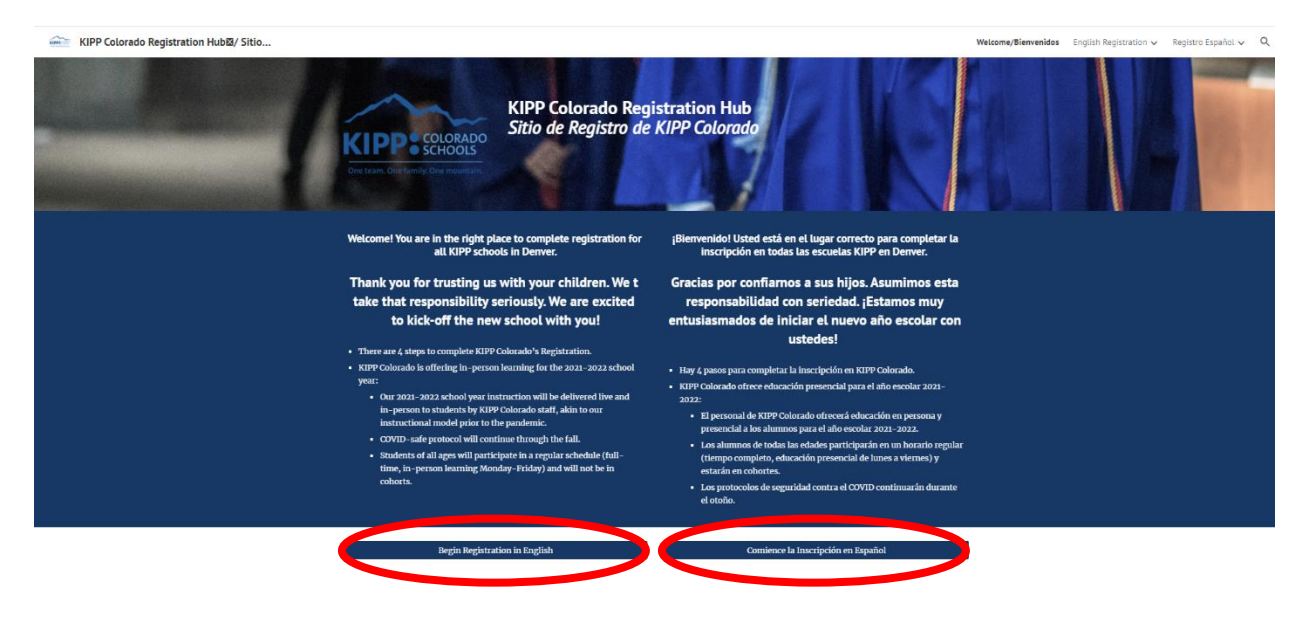

Please make sure to complete each step / Asegúrese de completar cada paso

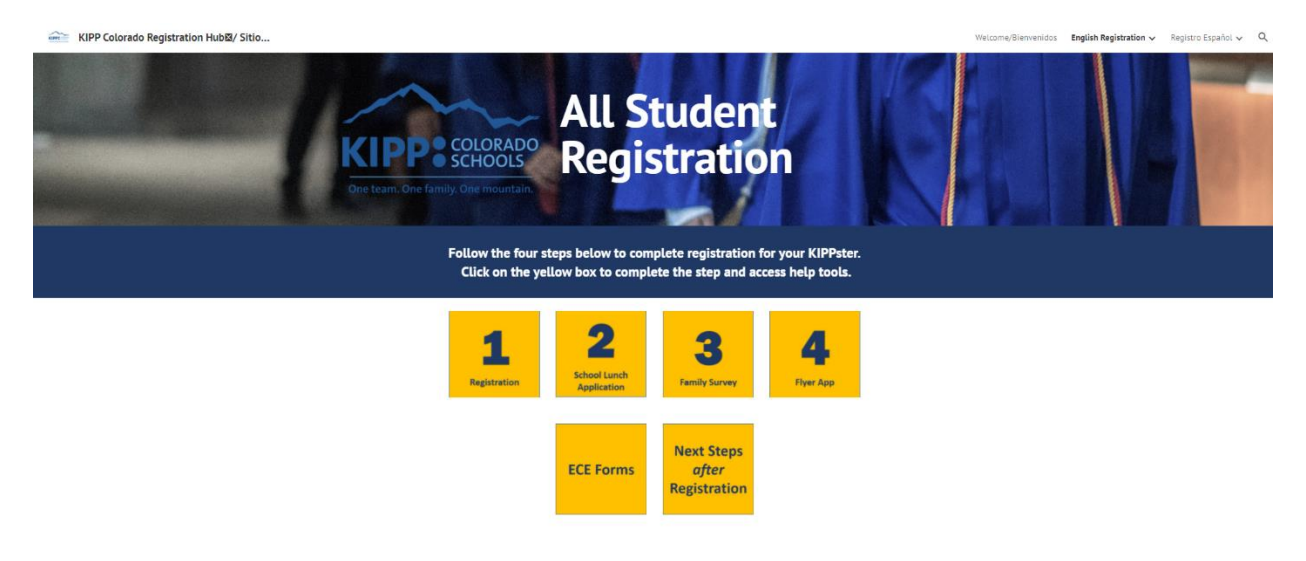

Click the blue box below "Click Here to Complete the DPS Registration"

Haga clic en el cuadro azul debajo de "Haga clic aquí para completar la inscripcion en las Escuelas Publicas de Denver (DPS) de DPS"

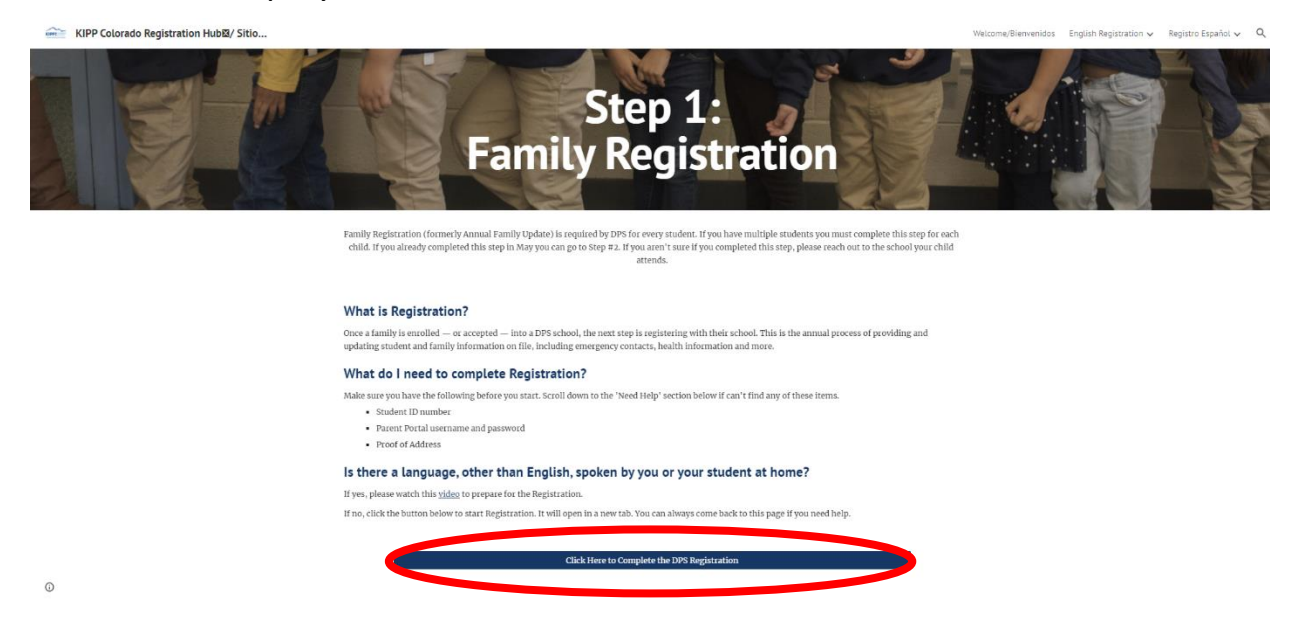

Log in to your parent portal. If you do not have a parent portal account please create one. If you do not remember the username or password click on the retrieve link below.

Inicie sesión en su portal para padres. Si no tiene una cuenta en el portal para padres, cree una. Si no recuerda el nombre de usuario o la contraseña, haga clic en el enlace de recuperación a continuación.

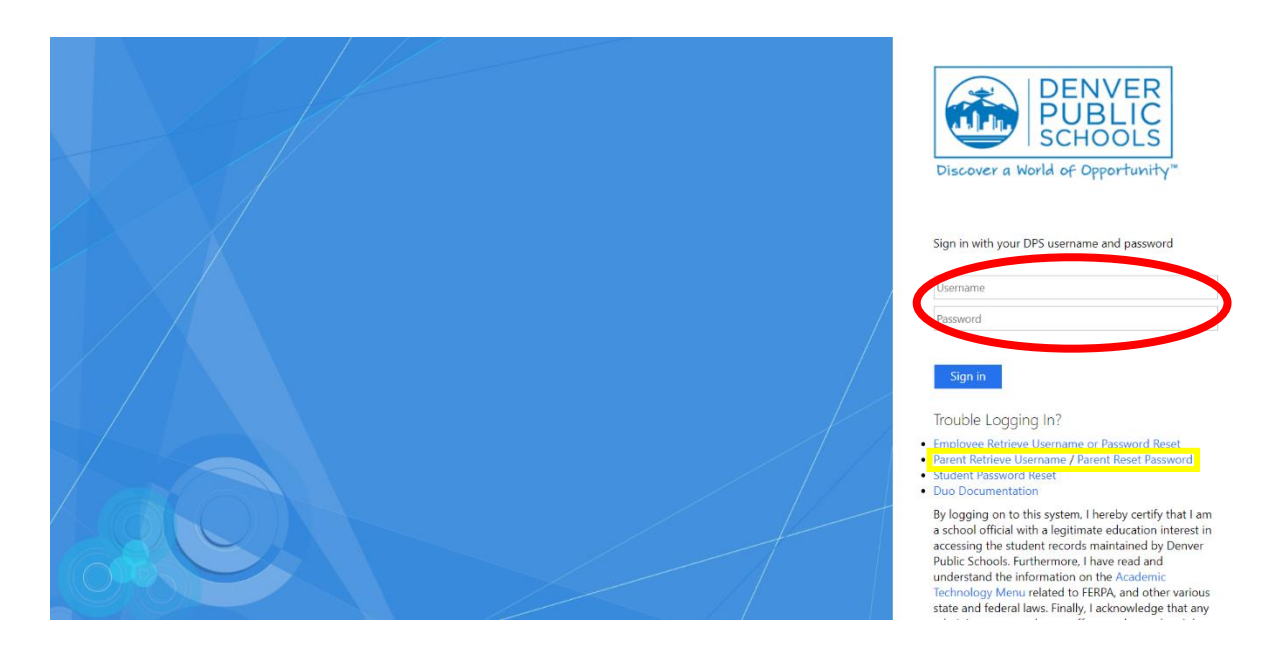

To change the language, click on the profile and select "Language"

Para cambiar el idioma haga clic en el perfil y seleccione "Language"

| Infinite Compus    |                     | * 主           |
|--------------------|---------------------|---------------|
| Message Center     | Message Center      |               |
| Today              |                     | Settings      |
| Calendar           | Announcements Inbox | _ Language    |
| Assignments        | No Announcements.   | Give Feedback |
| Grades             |                     | Log Off       |
| Grade Book Updates |                     |               |
| Attendance         |                     |               |
| Schedule           |                     |               |
| Fees               |                     |               |
| Documents          |                     |               |
| More               |                     |               |
|                    |                     |               |
|                    |                     |               |
|                    |                     |               |

Select your preferred language / Seleccione su idioma preferido

| Ξ      | Infinite<br>Campus |                                            | - |
|--------|--------------------|--------------------------------------------|---|
| Messa  | age Center         | Language                                   |   |
| Today  |                    |                                            |   |
| Calen  | dar                | Snow Campus in this language.<br>English • |   |
| Assig  | nments             | English                                    |   |
| Grade  |                    | Español                                    |   |
| Grade  | Book Updates       | 简体中文                                       |   |
| Attend | dance              |                                            |   |
| Sched  | lule               | Vietnamese                                 |   |
| Fees   |                    |                                            |   |
| Docur  | ments              |                                            |   |
| More   |                    |                                            |   |
|        |                    |                                            |   |
|        |                    |                                            |   |
|        |                    | Save                                       |   |
|        |                    |                                            |   |

## Click "More" / Haga click "Mas"

| E Infinite         |                     | ٠ | - |
|--------------------|---------------------|---|---|
| Message Center     | Message Center      |   |   |
| Today              |                     |   |   |
| Calendar           | Announcements Inbox |   |   |
| Assignments        | No Announcements.   |   |   |
| Grades             |                     |   |   |
| Grade Book Updates |                     |   |   |
| Attendance         |                     |   |   |
| Schedule           |                     |   |   |
| Fees               |                     |   |   |
| Documents          |                     |   |   |
| More               |                     |   |   |
|                    |                     |   |   |
|                    |                     |   |   |
|                    |                     |   |   |
|                    |                     |   |   |
|                    |                     |   |   |

# Click "Online Registration" / Haga click "Online Registration"

|                    |                     |           |                                                 | ٠ | - |
|--------------------|---------------------|-----------|-------------------------------------------------|---|---|
| Message Center     | More                |           |                                                 |   |   |
| Today<br>Calendar  | Assessments         | >         | Quick Links                                     |   |   |
| Assignments        | Behavior            | >         | KIPP Northeast Denver Middle School             |   |   |
| Grades             | Health              | >         | KIPP Northeast Elementary<br>Next Year Schedule |   |   |
| Grade Book Updates | Important Dates     | >         |                                                 |   |   |
| Attendance         | Bus Information     | >         |                                                 |   |   |
| Schedule           | Online Registration | $\supset$ |                                                 |   |   |
| Fees               |                     |           |                                                 |   |   |
| More               |                     |           |                                                 |   |   |
|                    |                     |           |                                                 |   |   |
|                    |                     |           |                                                 |   |   |
|                    |                     |           |                                                 |   |   |
|                    |                     |           |                                                 |   |   |
|                    |                     |           |                                                 |   |   |

Be sure your students name is below and click the "Begin" box

Asegúrese de que el nombre de sus estudiantes esté debajo y haga clic en el cuadro "Comenzar"

| Infinite (                       | >><br>us                                                                                                    |                                                                                                   |                                                                                                    |                                                                                                    |                                                                                                    |
|----------------------------------|----------------------------------------------------------------------------------------------------|---------------------------------------------------------------------------------------------------|----------------------------------------------------------------------------------------------------|----------------------------------------------------------------------------------------------------|----------------------------------------------------------------------------------------------------|
| Online Re                        | gistration / Inscripción en línea / Đâng ký Trực t                                                                                                    | tuyên                                                                                             |                                                                                                    |                                                                                                    |                                                                                                    |
| Welc<br>If all<br>If all         | ome to Online Registration. This tool will all<br>of your students are not listed below, or<br>of your students are listed, click "Begin"                            | ow you to verify/modify da<br>if a student is showing<br>' to get started.                        | ta for all students in your household that are currently enroll<br>as not in the primary household and you believe this to i              | ed in Denver Public Schools.<br>e an error, contact your student's school for assistance                                  | θ.                                                                                                    |
| Bienv<br>de su<br>Si la<br>Si la | renido a la Inscripción en línea. Esta herran<br>grupo familiar principal.<br>Ilsta a continuación no incluye a todos s<br>lista incluye a todos sus estudiantes, ha | nienta le permitirá verifica<br>sus estudiantes o si se li<br>ga clic <mark>en "Comenzar".</mark> | r/modificar los datos para todos los estudiantes de su grupo<br>ndica que alguno de los estudiantes no pertenece a su g                   | familiar actualmente inscritos en las Escuelas Públicas de I<br>rupo familiar principal y usted piensa que esto es un er  | Denver. Solo podrá llevar a cabo este proceso para los estudiantes<br>ror, comuniquese con la escuela del estudiante. |
| Chàc<br>Nếu<br>Nếu               | mừng quý vị đến với mục Đăng ký Trục tu;<br>tắt cả các học sinh con em của quý vị kh<br>tắt cả học sinh con em quý vị đã được liệ                                    | yến. Công cụ này sẽ cho<br>rông được liệt kê dưới đ<br>ệt kê, hãy bắm nút "Bất                    | phép quý vị xác minh/sửa đổi dữ liêu cho moi học sinh trong<br>lấy, hoặc nếu một học sinh được hiến thị không ở trong<br>dầu" để bắt đầu. | hô gia đình quý vị hiện đang ghi danh theo học tại Học khu<br>hộ gia đình chính và quý vị tin rằng đây là lỗi, hãy liên h | Công lập Denver.<br>lệ với trưởng con quý vị để được hỗ trợ.                                                          |
| If you                           | need assistance, visit the School Choice E                                                                                                    | Enrollment website (find N                                                                        | avigation Guide - Returning at bottom of page and choose fr                                                                               | om one of 10 languages), or reach out to your school.                                                                     |                                                                                                    |
| Si ne                            | cesita ayuda, consulte la Guía de usuarios                                                                                                    | para inscripción en línea.                                                                        | (Estudiante que regresa) o comuníquense con la escuela. Hi                                                                                | aga clic en el siguiente enlace (o copie/pegue en un navega                                                               | dor de internet) para comenzar su solicitud de registro en línea.                                                     |
| Néu                              | quý vị cần hỗ trợ, hãy tham khảo <u>Cấm nang</u>                                                                                                    | Hướng dẫn Đăng ký Trư                                                                             | c tuyến (HOC SINH TRỞ LẠI HOC), hoặc liên lạc với trường                                                                                  | l quý vi.                                                                                                    |                                                                                                    |
|                                  |                                                                                                    |                                                                                                   |                                                                                                    |                                                                                                    |                                                                                                    |
|                                  | Student Name/ Nombre del<br>estudiante/ Ho tên Học sinh                                                                                                    | Grade/ Grado/<br>Cáp lóp                                                                          | Included in App?/ ¿Se incluye en<br>applicación?/ Đính kèm trong Ứng dụng<br>mới?                                                         | Reason if not included/ Motivo, si no se<br>incluye/ Lý do nếu không được bao gồm                                         | Online Registration Submitted / Residencia principal<br>del estudiante / Noi Cư ngụ chính của Học sinh                |
|                                  |                                                                                                    |                                                                                                   | yes                                                                                                    | Included                                                                                                    | no                                                                                                    |
|                                  |                                                                                                    |                                                                                                   | yes<br>ves                                                                                                    | Included                                                                                                    | no                                                                                                    |
|                                  |                                                                                                    |                                                                                                   | Yes                                                                                                    | nouced                                                                                                    | 10                                                                                                    |
| Re                               | gistration Year/ Año de inscripción/ Nam Dai                                                                                                    | ng ky 2021-2022 V                                                                                 |                                                                                                    |                                                                                                    |                                                                                                    |
| -                                |                                                                                                    |                                                                                                   |                                                                                                    |                                                                                                    |                                                                                                    |
| Begin/                           | Comenzar/ Bat dau                                                                                                    |                                                                                                   |                                                                                                    |                                                                                                    |                                                                                                    |

## Select your preferred language / Seleccione su idioma preferido

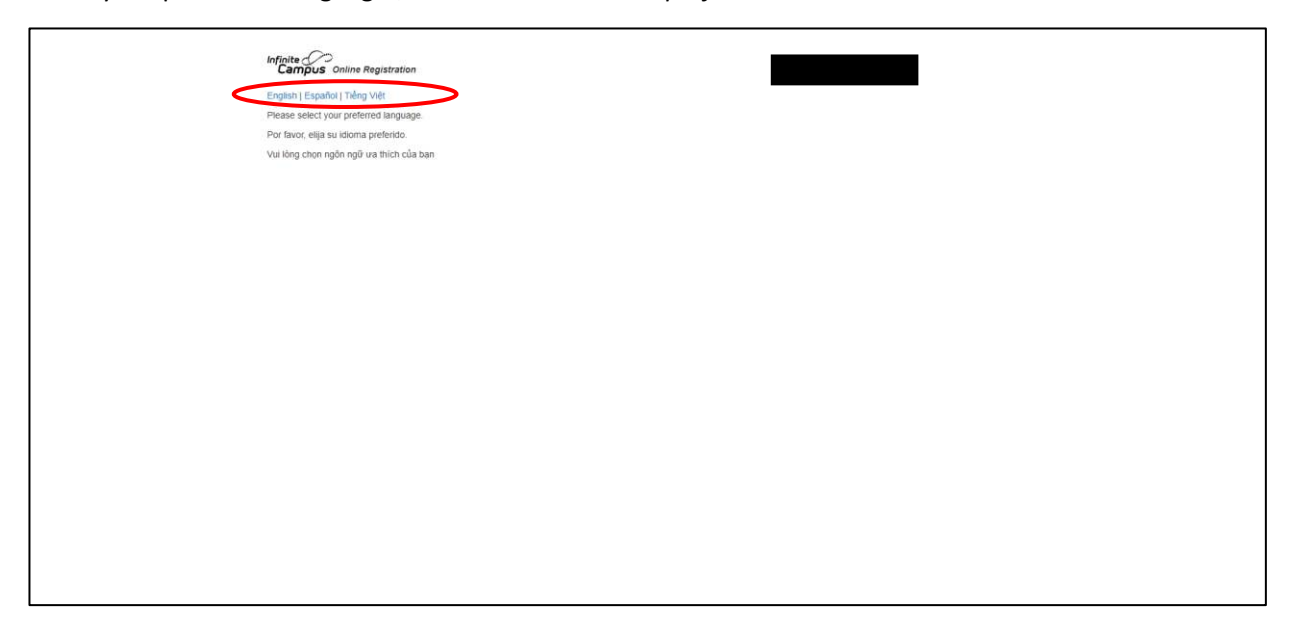

Type your name and click "Submit" / Escriba su nombre y haga clic en "Enviar"

| Infinite Contine Registration                                                                                                    |
|----------------------------------------------------------------------------------------------------|
| English ( Español ) Tiếng Việt                                                                                                    |
| Vescome Beake type in your that and task name in the look below.<br>By hyping your aname into the took below you atteke that you are de hegal quadratin for<br>the student(s) you are registering, and the data you are entering/verifying is accurate<br>and true to the best of your knowkees. |
| Submi                                                                                                    |
|                                                                                                    |
|                                                                                                    |
|                                                                                                    |
|                                                                                                    |
|                                                                                                    |

Click "Begin" / Haga click "Inicio"

| Infinite Contine Registration                                                                                                    |
|----------------------------------------------------------------------------------------------------|
| English   Español   Tiding Việt<br>Welcome to Chiline Registration                                                                                                |
| For help with navigating this application in your language, please call your school. Click here for an application guide in different languages. Navigation Guide |
| ደሀገን መተቀበረያ በልንቂዎ ስለመስተቀም እነዛ ለማካገኙ ለበክም ለትምወርት ቤትዎ ይደውሎ።                                                                                                    |
| للمساعدة في التعامل مع هذا الطلب بلغتك، اتصل على مدرستك.                                                                                                    |
| ရက္ဆိုလွ်က္ကႏာကို သင့္လာသာ။ကားျဖင့္ ကူညီေစာာင္ရြက္ေမးရမွာ သင့္ေက်ာင္းထံ ေနၚေဆိုပါ။                                                                                |
| Si vous avez besoin d'aide pour parcoutir cette application dans votre langue, veuillez contacter votre école.                                                    |
| यो अवेदनलाई आपनो भाषणा मेभिनेट गर्नमा मदलको लागि, कृपया आपनो विद्वालयमा कोन गर्नुहोस् ।                                                                           |
| Если вам нужна помоць в навигации по этому приложению на вашем кзыке, позвоните в вашу школу.                                                                     |
| Llame a su escuela para obtener ayuda con esta solicitud en su idioma.                                                                                            |
| Si lagaaga caawiyo adeegsiga codsiga oo lauqadaada ku qoran, fadan wac dugsigaaga.                                                                                |
| Để được hỗ trợ điều hưởng cho mẫu dơn này bằng ngôn ngữ của quị vị, vui lóng gọi trường quý vị                                                                    |
| Legin                                                                                                    |
|                                                                                                    |
|                                                                                                    |
|                                                                                                    |
|                                                                                                    |
|                                                                                                    |
|                                                                                                    |
|                                                                                                    |
|                                                                                                    |

Make sure to complete each step. Asegúrese de completar cada paso.

Households

• Hogares

Padre

•

- Parent
- Emergency Contact
- Student
- Completed

- Estudiante
- Completado

• Contacto de Emergencia

| VHousehold                                                                                                    |
|----------------------------------------------------------------------------------------------------|
| - Home Phone                                                                                                    |
| Contact Information Acknowledgement                                                                                                    |
| In case of emergency and for school updates, Denvery Public Schools will contact families through phone calls, text messages and email communications. Text message and data rates may apply. Charges are developed on your service sites, which messing the fore form your nervice in each address text message and text (SSS) mensages.                                                                                                    |
| You may opt out of this service at any time. However, please note that if you opt out, you will no longer receive any communications (including during emergencies) to that number/email.                                                                                                    |
| Home Phone                                                                                                    |
|                                                                                                    |
| * The contact information marked with an asterisk (*) above will be used for automated messages. Please ensure that your phone numbers and email addresses are written clearly and are correctly, butler (feeders letecommunication less, DPS can face costly legal liability for sending text messages to the arrong number. Please help us by ensuring you have provided accurate information above and remember to opdate at the factor (# a discount) regularity in the sending text messages to the arrong number. Please help us by ensuring you have provided accurate information above and remember to opdate at the factor (# a discount) regularity in the factor (# a discount) regularity in the factor (# a discount) regularity in the factor (# a discount) regularity in the factor (# a discount) regularity in the factor (# a discount) regularity at the factor (# a discount) regularity in the factor (# a discount) regularity in the |
| Click Next to continue.                                                                                                    |
| lies. s                                                                                                    |
| Student's Primary Residence                                                                                                    |
| Save/Continue                                                                                                    |
|                                                                                                    |
|                                                                                                    |
|                                                                                                    |
|                                                                                                    |
|                                                                                                    |

## Click Save/Continue to go to the next section

Haga clic en Guardar / Continuar para ir a la siguiente sección

| * Indicates a required field                                                                                                    |
|----------------------------------------------------------------------------------------------------|
| Household Charant Climerowney Contact Climerowney Contact                                                                             |
|                                                                                                    |
| Home Phone                                                                                                    |
| * Student's Primary Residence                                                                                                    |
| Verify the current Household address from our Drifinte Campus database:                                                               |
| New students, or returning students that have a change of address, please upload a valid proof of address.                            |
| Upload proof of address                                                                                                    |
| *** NOTE: it your mailing address is different than your household address, call or email your school to undate, this information.*** |
|                                                                                                    |
| 4 Previous                                                                                                    |
| SaveContinue                                                                                                    |
|                                                                                                    |
|                                                                                                    |
|                                                                                                    |
|                                                                                                    |
|                                                                                                    |
|                                                                                                    |
|                                                                                                    |
|                                                                                                    |

Click the **"Edit"** box to review or complete the required information. Once reviewed/completed the highlighted yellow will be removed and will have a green checkmark to let you know it is completed.

Haga clic en el cuadro **"Editar"** para revisar o completar la información requerida. Una vez revisado / completado, el amarillo resaltado se eliminará y tendrá una marca de verificación verde para informarle que se completó.

| In | Hipite C                                                                                                    |
|----|----------------------------------------------------------------------------------------------------|
|    | Campus Unine Registration                                                                                                    |
|    | Indicates a required field                                                                                                    |
|    | V Household V Parent Cleman Cleman Clema<br>Cleman Cleman Cleman Cleman Cleman Cleman Cleman Cleman Cleman Cleman Cleman Cleman Cleman Cleman Cleman Cleman Cleman Cleman Cleman Cleman Cleman Cleman Cleman Cleman Cleman Cleman Cleman Cleman Cleman Cleman Cleman Cleman Cleman Cl |
|    | Darent                                                                                                    |
|    | Parent                                                                                                    |
|    | Logal First Name Logal Last Name Gender Identity Completed Record Type                                                                                                    |
|    | Existing Edd                                                                                                    |
|    | Existing Edd                                                                                                    |
|    | Click on the parent/quardian(s) above to verify/undate demourable and contact information                                                                                                    |
|    | Kallaw - Indicates that this person still needs to be reviewed or is missing required information. Select the highlighted row to verify/splate this                                                                                                    |
|    | Indicates that the varification property has been consolited for this person.                                                                                                    |
|    | If the parent/guardian that resides with the student(s) has not been added, please add that parent/guardian before continuing.                                                                                                    |
|    | Emanopated Minor - add yourself as your parent/guardian.                                                                                                    |
|    |                                                                                                    |
|    |                                                                                                    |
|    | Back SaveContrue                                                                                                    |
|    |                                                                                                    |
|    |                                                                                                    |
|    |                                                                                                    |
|    |                                                                                                    |
|    |                                                                                                    |
|    |                                                                                                    |
|    |                                                                                                    |
|    |                                                                                                    |
|    |                                                                                                    |

| CanDuc Contine Registration                                                                                                    |  |
|----------------------------------------------------------------------------------------------------|--|
| * Indicates a required field                                                                                                    |  |
| P Household D Panet Contraction Contraction Contraction                                                                                                    |  |
| Parent Name                                                                                                    |  |
| * Demographics                                                                                                    |  |
|                                                                                                    |  |
| Lagad Florid Name<br>Lagad Late Home<br>Lagad Late Home<br>Suffice<br>Suffice Latently<br>Proference Languages Which lespage do you prefer for self-orites communications?<br>Under Languages Which lespage do you prefer for self-orites communications?                                                                                                    |  |
| High Exhaul<br>Bomen (Bragena)<br>Astociate dapare<br>Bachalor is dapare<br>Providence dapare (Redeal Destre Lenger, etc.)<br>Dischart Dapare<br>Reder not to answer                                                                                                    |  |
| Finance under the loss of this parent/parentian does not low at the primary household of the student(s). Hence he sure that the                                                                                                    |  |
| parenty particular that a network a primary address has been added baffer considering this regulations.<br>If was have at the address shows on the animological state of the address of wall and a control data wall the                                                                                                    |  |
| a per visit measures the automatic application of the application of the application of t |  |
| Click. Next to continue.                                                                                                    |  |
| (Net )                                                                                                    |  |
| + Contact Information                                                                                                    |  |
| Cancel SavoCostinue                                                                                                    |  |
|                                                                                                    |  |

| Infinite O                                                                                                 |                                                                                                    |
|----------------------------------------------------------------------------------------------------|----------------------------------------------------------------------------------------------------|
| Campus Online Registratio                                                                                  | n                                                                                                    |
| Indicates a required field                                                                                 |                                                                                                    |
| Household Parent                                                                                           | CEmergancy Contact                                                                                                    |
| Parent Name:                                                                                               |                                                                                                    |
| Demographics                                                                                               |                                                                                                    |
| * Contact Information                                                                                      |                                                                                                    |
| At least one Phone Number is requ                                                                          | ired."                                                                                                    |
| Contact Information Acknowles                                                                              | annual statement                                                                                                    |
| In case of emergency and for scho<br>are dependent on your service plan                                    | vacuum<br>ol updates. Denver flubilic Schools vull contact families through phone calls, text messages and email communications. Text message and deta rates may apply. Charges<br>which may include fees from your carrier to send and receive text (SMS) messages.                                                                                     |
| You may opt out of this service at a                                                                       | any time. However, please note that if you soft out, you will no longer receive any communications (including during emergencies) to that number/email.                                                                                                    |
| Cell Phone"                                                                                                |                                                                                                    |
| f-mail*                                                                                                    |                                                                                                    |
| OR                                                                                                    |                                                                                                    |
| Has no Email                                                                                               |                                                                                                    |
| Secondary Email*                                                                                           |                                                                                                    |
| Work Phone                                                                                                 | ( ) - ×                                                                                                    |
| Other Phone:                                                                                               | ( ) · · ×                                                                                                    |
| Pager                                                                                                    |                                                                                                    |
| * The contact information mark<br>correctly. Under federal telecommy<br>and remember to update it in the f | and with an activity (*) above will be used for automated messages. Please ensure that your phone numbers and anal addresses are written clearly and are<br>contents into 20 cm face areatry legal labitity for anothing lest messages in the sorroug number. Please help us by sensing vio face provided accords information alove<br>that * closelymp. |
| 4 Descious                                                                                                 |                                                                                                    |
|                                                                                                    |                                                                                                    |

| *Indicates a required field<br>Parent<br>legal field Name Legal Last Name Gender (dentity United To Complete<br>Exactor Complete<br>Exactor Comple                                                                                                    |
|----------------------------------------------------------------------------------------------------|
| Indicates a required mid  Indicates that the verification process has been completed for the period.  It has part functioned that requires at the added for the period.  It has part functioned that requires at the barries the set of the period.  It has part functioned that requires at the barries the set of the period.  It has part functioned that requires at the barries the set of the period.  It has part functioned that requires at the barries the set of the period.  It has part functioned that requires at the barries the functioned for the period.  It has part functioned that requires at the barries of the set of the period.  It has part functioned that requires at the barries of the period.  It has part functioned that requires at the barries of the period.  It has part functioned that requires at the period.  It has part functioned that requires at the period.  It has part functioned that requires at the period.  It has part functioned that requires at the period.  It has part functioned that requires the functioned period.  It has part functioned that requires the period.  It has part functioned that requires the period.  It has part functioned that requires the period.  It has part functioned the requires the period.  It has part functioned the requires the period.  It has part funct                                                                                                    |
| Percent       Conservation (a) Advance for an increase processed in a mescare processed in the product of the percent process.         Figure Provide the the server of percent percent perc                                                                                                    |
| Legal first Name       Legal Last Name       Gender Identity       Complete         Link on the ascent/ascelian(4) above to vertify/undets demissionible and contact. Information       Record Type       Entrice         Click on the ascent/ascelian(5) above to vertify/undets demissionible and contact. Information       Record Type       Entrice         Click on the ascent/ascelian(5) above to vertify/undets demissionible and contact. Information       Release 1/2000       Entrice         Vertifier                                                                                                    |
| Legist First Name       Legist Last Name       Gender Identity       Complete       Record Type         Excito       Control       Excito       Control       Control         Slick on the accent/Leaselian (s) above to xettrl/Jondate, demoscable, and, context. Information       Record Type       Control       Control         Slick on the accent/Leaselian (s) above to xettrl/Jondate, demoscable and, context. Information       Record Type       Control       Control         Visition       Control       Control       Control       Control       Control         Visition       Control       Control       Control       Control       Control         Visition       Control       Control       Control       Control       Control       Control         Visition       Control       Control       Contro       Contro       Control </td                                                                                                    |
| Legal Front Rame Legal Last Name Gender Identity Complete<br>Complete<br>Complet |
| Control of the assent Learning in the sector Learning required information. Existing for a sector learning required information. Existing for a sector learning required information. Existing for a sector learning required information. Existing for a sector learning required information. Existing for a sector learning required information. Existing for a sector learning required information. Existing for a sector learning required information. Existing for a sector learning required information. Existing for a sector learning required information. Existing for a sector learning required information. Existing for a sector learning required information. Existing for a sector learning required information in the sector learning information. Existing for a sector learning for a sector learning required information in the sector learning required information. Existing for a sector learning required information in the sector learning required information. Existing for a sector learning required information information. Existing for a sector learning required information information information. Existing for a sector learning required information information. Existing for a sector learning required information information information. Existing for a sector learning required information information information. Existing for a sector learning required information information information information. Existing for a sector learning required information information information information. Existing for a sector learning required information information informa                                                                                                    |
| Endown     Endown                                                                                                    |
| Click, on the second causelism(s) above to verify/product demonstration demonstration and contract. Information Walkings - relations that the parent still needs to be reviewed or in manage required information. Select the highlighted row to verify/product the information of the second state of the parent part of the parent part of the part of the part of the part of the part of the part of the part of the parent part of the part of the part of th                                                                                                    |
| Setting: Conclusions that this pursues all needs to be real-worder or a mazing required information. Solid: the highlighted row to verifyingdate this: ✓ - Subscription that reader words have another that pursues. If the guerent/pursues that reader with the initiate(s) parse to be maded, please and that pursues. If the guerent/pursues that reader words in the solid of plane and that pursues.                                                                                                    |
| information.                                                                                                    |
| <ul> <li>Inducts that the vertication process has been completed for this period.</li> <li>If the parent's parent's their resides with the student(s) has not been added, please add that period(parellan before continuing.</li> <li>Emorphical Binor - add yourself as not present parents period.</li> </ul>                                                                                                    |
| Consideration of the second second seco                                                                                                    |
|                                                                                                    |
|                                                                                                    |
| Add New Parent                                                                                                    |
| Back SzvoContinue                                                                                                    |
|                                                                                                    |
|                                                                                                    |
|                                                                                                    |
|                                                                                                    |
|                                                                                                    |
|                                                                                                    |
|                                                                                                    |
|                                                                                                    |
|                                                                                                    |
|                                                                                                    |
|                                                                                                    |

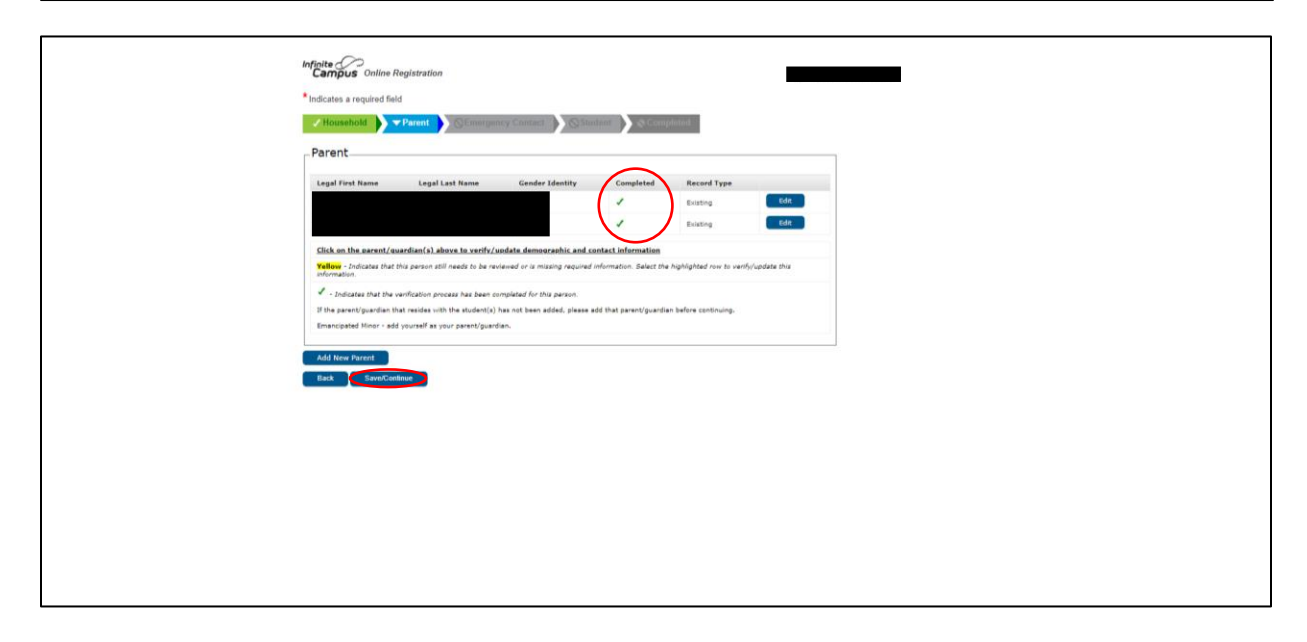

| * indicates a required field<br>Theorem Contact<br>Insula front Name Registration<br>Emergency Contact<br>Insula front Name Registration Contact And Name Contact And Name Contact<br>Registration and Anderson Contact Anderson Research Contact And Name Contact And Name Contact<br>Registration and Anderson Contact Anderson Research Contact Anderson Research Contact<br>Registration and Anderson Research Research Contact Anderson Research Research Contact<br>Research Research Research Research Research Research Contact Anderson Research Research Res |                                                                                                    |  |
|----------------------------------------------------------------------------------------------------|----------------------------------------------------------------------------------------------------|--|
| * Indicates a required field  Provention  Provention  Proventin  Provention  Provention  Provention  P                 | Infinite Campus Online Rogistration                                                                                                    |  |
| And and a stranger of a stranger of a strangerof a strangerof of a stranger of a stranger of a stranger of a st                                                | A tradition of a standard field                                                                                                    |  |
| Therefore, Contact:     Ising a four times a logal Last times Gender Meeting Bender Type Remove Contact Contact     Contact:     Contact:     C                      |                                                                                                    |  |
| Engla First Name Legal Last Name Gender Manthly Completed Researd Type Remove Existing Contact Engla First Name Legal Last Name Gender Manthly Completed Researd Type Remove Existing Contact Engla First Name Legal Last Name Gender Manthly Completed Researd Type Remove Existing Contact Existing Contact Name Labora Last Name Gender Manthly Completed Researd Type Remove Existing Contact Existing Contact Name Labora Last Name Gender Manthly Completed Researd Type Remove Existing Contact Existing Contact Name Labora Last Name Gender Manthly Completed Researd Type Remove Existing Contact Existing Contact Name Labora Last Name Gender Manthly Completed Researd Type Remove Existing Contact Existing Contact Name Labora Last Name Gender Manthly Contact Name Hyper Remove Existing Contact Existing Contact Name Remove Researd Type Remove Existing Contact Existing Contact Name Remove Researd Type Remove Researd Remove Researd Remove Researd Remove Researd Remove Researd Remove Researd Remove Researd Remove Researd Remove Researd Researd Remove Researd Remove Researd Remove Researd Researd Remove Researd Remove Researd Remove Researd Remove Researd Researd Remove Researd Remove Researd Remove Researd Researd Remove Researd Remove Researd Remove Researd Researd Remove Researd Remove Researd Remove Researd Researd Remove Researd Remove Researd Remove Researd Researd Remove Researd Remove Researd Researd Researd Researd Researd Researd Remove Researd Researd                 | A Norwandar A Amerikania A Constraint A Constraint A Cons |  |
| Legal Fast Name       Legal Last Name       Gender Skenity       Completed       Remove Existing Gender         Biller, In an emergency, contact, news, advan, fast web/s, fast web/s, fast web/s, fast the fast to be reviewed or in manage required information. Elick Add News Emergency, Contact       Remove Existing Gender         Click on an emergency, contact, news, advan, fast to be reviewed or in manage required information. Elick Add News Emergency, Contact       Remove Existing Gender       Remove Existing Gender         Add News Emergency, Contact       Remove       Remove Existing Gender       Remove Existing Gender       Remove Existing Gender         Red       Sere/Canime       Remove Existing Gender       Remove Existing Gender       Remove Existing Gender                                                                                                    | Emergency Contact                                                                                                    |  |
| Exercise     Exercise       Click on an emergency contact some above to work/ Jondate demonstration. Click Add Nexe Emergence. Contact       Click on an emergency contact some above to work/ Jondate demonstration. Click Add Nexe Emergence. Contact       Total contact to the previous still reach to be revised of us meaning required information. Staket the highlighted row to verify dates the contact of the previous still reach to be revised of us meaning required information. Staket the highlighted row to verify dates the contact of the previous to the previous to the verify dates the contact of the previous to the previous to the verify dates the contact of the previous to the previous to the verify dates the contact of the previous to the previous to the verify dates the contact of the previous to the previous to the verify dates the contact of the previous to the previous to the verify dates the contact of the previous to the previous to the verify dates the contact of the previous to the previous to the verify dates the contact of the previous to the previous to the verify dates the contact of the previous to the previous to the verify dates the previous to the previous to the verify dates the previous to the previous to the pre                                                                                                    | Legal First Name Legal Last Name Gender Identity Campleted Racood Type Remove Existing Contact                                                                                                    |  |
| Color     Ext       Chick on an emergency contrast sume above its scrift cloudels demonstrabilit, and cantest information. Click Add Next Emergency Contrast       Chick on a network of the partice static scrift cloudels demonstrabilit, and cantest information. Click Add Next Emergency Contrast       Image: - information process has been completed for this partice.       Image: - information process has been completed for this partice.       Image: - information process has been completed for this partice.       Image: - information process has been completed for this partice.       Chick these Emergency Context.       Batt                                                                                                    | Extra                                                                                                    |  |
| Click on an enterence, contact name, above to every fundate demonstration, and contact information. Click Add New Lenerence. Central         Tother, -fordance contacts to the reviewed or in meansy required orientation. Eaker the hydrophate two to very fundates the lenerence.         Indicates that the sevent attring process has been completed for this person.         Add New Konsegnerge Contact         Band         Sevent/contact                                                                                                    | Entry Edd                                                                                                    |  |
| Statute       Index that the prevent still needs to be revenued of an initianing required information. Baket the highlighted run to verify/andet this         Information:       Initianity         Information:       Initianity         Information:       Initianity         Information:       Initianity         Information:       Initianity         Information:       Initianity         Initianity       Initianity         Initianity       Initianit                                                                                                    | Click on an emergency, contact, name above, to verify/update.demouraehic and contact information. Click Add New Emergency, Contact, below to add a new contact,                                                                                                    |  |
| - Indicates that the workfastion process has been completed for this parson.     Add them Emergency Context      Ban     SembContext                                                                                                    | Value: - fordcase that they are not all needs to be reviewed or a missing required information. Balact the highlighted row to verify/apdate this                                                                                                    |  |
| Add New Emergency Contact finit fini                 |                                                                                                    |  |
| Add New Yorkeyrowy Condext                                                                                                    |                                                                                                    |  |
| East SereiCatilene                                                                                                    | Add New Emergency Contact                                                                                                    |  |
|                                                                                                    | Back. Save/Cethnut                                                                                                    |  |
|                                                                                                    |                                                                                                    |  |
|                                                                                                    |                                                                                                    |  |
|                                                                                                    |                                                                                                    |  |
|                                                                                                    |                                                                                                    |  |
|                                                                                                    |                                                                                                    |  |
|                                                                                                    |                                                                                                    |  |
|                                                                                                    |                                                                                                    |  |
|                                                                                                    |                                                                                                    |  |
|                                                                                                    |                                                                                                    |  |
|                                                                                                    |                                                                                                    |  |
|                                                                                                    |                                                                                                    |  |
|                                                                                                    |                                                                                                    |  |
|                                                                                                    |                                                                                                    |  |
|                                                                                                    |                                                                                                    |  |

|                                                                                                    | * Indicates a required field                                                                                                    |
|----------------------------------------------------------------------------------------------------|----------------------------------------------------------------------------------------------------|
| Consequently Consequently Cons | Vousehold V Parent V Contact O Children Contact O Children Contact O Contact O Contact |
| Comparison     Comparison     C     | Contact Name:                                                                                                    |
| H you are adding a new contact, places enter that information hanks.  For string contact, priver the following domains information that was been failed in our database.  For all strength output that information that was been failed in our database.  For all strength output that information that was been failed in output that information that was been failed in output that information that was been failed in output that information that was been failed in output that information that was been failed in output that information that was been failed in output that information that was been failed in output that information that was been failed in output that information that was been failed in output that information that was been failed in output that inform | * Demographics                                                                                                    |
|                                                                                                    | If you are adding a new contact, planae water their information below.<br>For existing contacts, review the following demographic information that we have listed in our follows.<br>You <u>CANDOP</u> cells any of the demographic information that we have listed in our following contacts. If any of the information is incorrect, planae call or email your school.<br>If this emergency contacts is no longer active, click the check have below and this contact will be inactivated in our database.<br>First Name                                                                                                    |
| Let Name Suffix Suffix Canadar Identity Canadar Identity This geneon is as langer an Omergency Certail for any students in this family.  This geneon is as langer an Omergency Certail for any students in this family.  To canadar Identity Canadar Identity SandCastance                                                                                                    | Midde Tane                                                                                                    |
| Source of advention  General of advention  This person is no longer an Emergency Contact for any students in this family.                                                                                                    | Last Name                                                                                                    |
|                                                                                                    | Suffix View View View View View View View View                                                                                                    |
| This present is no longer an Emergency Contact for any students in this family.      Contact Information      Contact Information      Contact Information                                                                                                    | Circle Next to continue.                                                                                                    |
| Cancel SentCasheet                                                                                                    |                                                                                                    |
| Cancel Sant/Confine                                                                                                    | + Contact Information                                                                                                    |
|                                                                                                    | Careed SeverContinue                                                                                                    |
|                                                                                                    |                                                                                                    |
|                                                                                                    |                                                                                                    |

| Infigite (                                                |
|-----------------------------------------------------------|
| Campus Unline Kegistration                                |
| Indicates a required field                                |
| Mounted Parent Fernance Contest                           |
| Contact Name:                                             |
| + Demographics                                            |
| * Cantact Information                                     |
| Enter the contact information for this amergency contact. |
| At least one Phone Number is required."                   |
| Home Phone ( )                                            |
| Cell Phone                                                |
| Work Phone () > ×                                         |
|                                                           |
| s Previous                                                |
|                                                           |
| Caricel Saved centres                                     |
|                                                           |
|                                                           |
|                                                           |
|                                                           |
|                                                           |
|                                                           |
|                                                           |
|                                                           |
|                                                           |
|                                                           |
|                                                           |
|                                                           |
|                                                           |
|                                                           |
|                                                           |
|                                                           |

| infinite C                                                                                                    |
|----------------------------------------------------------------------------------------------------|
| Campus Online Registration                                                                                                    |
| Indicates a required field                                                                                                    |
| Chorsenhold Parent Perent Contact Contact Contact                                                                                                    |
| Emergency Contact                                                                                                    |
| Legal First Name Legal Last Name Gender Identity Completel Record Type Remove Existing Contact                                                                                                    |
| ✓ fouring tota                                                                                                    |
| Z Existing Zold                                                                                                    |
| Elyk on an emersency contact name above to verify/umfate demosraphic and centect information, Click Add How Emersency Centect                                                                                                    |
| Balance In additional Americ Constants.<br>Volume - Conductors that the practic still needs to be reconvered or is missing required information. Balance the highlighted row to verify/update this                                                                                                    |
| anomation.<br>I characteristic that this configuration anomatic the factor consistent of the trian anomatic that the configuration and the trian anomatic the trian anomatic that the configuration and the trian anomatic the trian and trian and trian |
|                                                                                                    |
| Add New Emergency Contact                                                                                                    |
| Bak SaveContinu                                                                                                    |
|                                                                                                    |
|                                                                                                    |
|                                                                                                    |
|                                                                                                    |
|                                                                                                    |
|                                                                                                    |
|                                                                                                    |
|                                                                                                    |
|                                                                                                    |

| Campus Online Registration                                                                                                    |  |
|----------------------------------------------------------------------------------------------------|--|
| * Indicates a required field                                                                                                    |  |
| V Household Y Parent Y Emergency Contact To Student                                                                                                    |  |
| Student                                                                                                    |  |
| Legal First Name Legal Last Name Conder Identity School Completed Record Type           Execute         Execute                                                                                                    |  |
| Exercised Exercised Exerci |  |
| Click on the student name(s) above to verify demographics/race ethnicity.contact information, aarent accretionions and health information.                                                                                                    |  |
| Yellow - Indicates that this person still needs to be reviewed or is missing required information. Select the highlighted row to verify/update this<br>information.                                                                                                    |  |
| Indicates that the verification process has been completed for this person.                                                                                                    |  |
| Add How Bradeot Back SzentConflue                                                                                                    |  |
|                                                                                                    |  |
|                                                                                                    |  |
|                                                                                                    |  |
|                                                                                                    |  |
|                                                                                                    |  |

When completing or verifying the student information make sure to click **"Next"** to go to the next section below. Once everything is completed click **"Save/Continue"** 

Al completar o verificar la información del estudiante, asegúrese de hacer clic en **"Siguiente"** para ir a la siguiente sección a continuación. Una vez que todo esté completo, haga clic en **"Guardar / Continuar"** 

| <pre>"Backward Registration" "Indicates a registration" "Indicates a regist</pre>     | <pre>* conce Angeneration * conce Angeneration * co</pre>                                                                                                    | <pre>"Control Programmed in the Programmed Control International Control International C</pre>                                                                                                    |                                                                                                    |                                                                                                    |
|----------------------------------------------------------------------------------------------------|----------------------------------------------------------------------------------------------------|----------------------------------------------------------------------------------------------------|----------------------------------------------------------------------------------------------------|----------------------------------------------------------------------------------------------------|
| <form>*Indext a required the formation of the formation of</form>   | *bdddd argende ddd • bdddd argende dddd argende dddd argende dddd argende dd argende dd a                                                                                                    | *Induction <td>Campus Online Registration</td> <td></td>                                                                                                    | Campus Online Registration                                                                                                    |                                                                                                    |
| Source   Control for the formation   Control formation   Control formation Control formation Control fo                                                                                                    | Image: Control     Image: Control                                                                                                    | Very device in the set of the set of the                                                                                                    | Indicates a remined field                                                                                                    |                                                                                                    |
| Note:   Sector:   Status:   Sector:   Status:   Sector: Sector: <p< td=""><td>Veneration     • Standard Age Veneration     • Standard Age Veneration        • Standard Age Veneration        • Standard Veneration                                                                                                    <td></td><td>Instance of Column Party</td><td></td></td></p<>                                                                                                    | Veneration     • Standard Age Veneration     • Standard Age Veneration        • Standard Age Veneration        • Standard Veneration <td></td> <td>Instance of Column Party</td> <td></td>                                                                                                    |                                                                                                    | Instance of Column Party                                                                                                    |                                                                                                    |
| Subdet Kanne  Student Kanne  Student Kanne  Student Kanne  Student Kanne  Student Kanne  Student Kanne  Student Kanne  Student Kanne  Student Kanne  Student Kanne  Student Kanne  Student Kanne  Student Kanne  Student Kanne  Student  Student  Student  Stu            | <ul> <li>Student Name</li> <li>Student Straffic</li> <li>Student Straffic</li> <li>Student Student Straffic</li> <li>Student Straffic</li> <li>Student Straffic</li> <li>Student Student Straffic</li> <li>Student Student Straffic</li> <li< td=""><td>Subdate that purport duration     • a conduct of the first first</td><td>Allousahold Parent Emergency Co</td><td>itue: Student Student States in the states in the states i</td></li<></ul> | Subdate that purport duration     • a conduct of the first first                                                                                                    | Allousahold Parent Emergency Co                                                                                                    | itue: Student Student States in the states in the states i |
| <ul> <li>Student Say Functionation</li> <li>Student Say Functionation</li> <li>Legal Strict Name, Legal Stat Name, Source on Statistication on Statistication on Statisticatio</li></ul> | <ul> <li>Budent Say Function</li> <li>Budent Say Function</li> <li>Legis First Name</li> <li>Legis Stat Name</li> <li>Legis Stat Name</li> <li>Legis Stat Name</li> <li>Legis Stat Name</li> <li>State State Name</li> <li>State State Name</li> <li>State Name</li> <li>State Name<td><ul> <li>subset day windows</li> <li>subset days windows</li> <li>subset days windows</li> <li>subset d</li></ul></td><td>Student Name</td><td></td></li></ul>                                                                                                    | <ul> <li>subset day windows</li> <li>subset days windows</li> <li>subset days windows</li> <li>subset d</li></ul>                                                                                                    | Student Name                                                                                                    |                                                                                                    |
| Legis for Name Standard Standard   Legis for Name Standard Standard   Legis for Name Standard Standard   Name Standard Standard   Name Standard Standard   Name Standard Standard   Name Standard Standard                                                                                                    | Legis Irola Name<br>Legis Irola Name<br>Legis Irola Name<br>Name<br>Name                                                                                                    | supplified tame   supplified tame   supplified tame <td><ul> <li>Student Age Verification</li> </ul></td> <td></td>                                                                                                    | <ul> <li>Student Age Verification</li> </ul>                                                                                                    |                                                                                                    |
| Andoneships - Foreard/Coordinate     Andoneships - Foreard/Coordinate     Andone                | <ul> <li>A face thinking</li> <li>A factoring/caref/caref/ca</li></ul>                                                                                                    | <ul> <li>&gt; Back Hondy;</li> <li>&gt; Readurating: - Parends Cardinan</li> <li>&gt; Relationship: - Strangery Cardina</li> <li>&gt; Relationship: - Company: Cardina</li> <li>&gt; Relationship: - Company: Cardina</li> <li>&gt; Relationship: - Company: Cardina</li> <li>&gt; Relationship: - Cardina</li> <li>&gt; Cardina</li> <li>&gt; Relationship: - Cardina</li> <li>&gt; Addina tark for Hondysery Relation at Cardina(s)</li> <li>&gt; Addina tark for Hondyser Cardina(s)</li> <li>&gt; Addina tark for Hondyser Cardina(s)</li> <li>&gt; Addina tark for Hondysery Relation at Cardina(s)</li> <li>&gt; Addina tark for Hondysery Relation at Cardina(s)</li> <li>&gt; Addina tark for Hondysery Relation at Cardina(s)</li> <li>&gt; Addina tark for Hondysery Relation at Cardina(s)</li> <li>&gt; Addina tark for Hondysery Relation at Cardina(s)</li> <li>&gt; Parentsity Relation at Cardina (see Cardina)</li> <li>&gt; Parentsity Relation at Cardina (see Cardina)</li> <li>&gt; Parentsity Relati</li></ul> | Legal Hold Name<br>Legal Hold Name<br>Legal Hold Name<br>Name<br>Table for the set of the set of the set of the<br>Name<br>Table for the set of the set of the set of the<br>Table Name<br>Table Name<br>Ta | Senser Full School of this student, please upload a proof of birth.                                                                                                    |
|                                                                                                    |                                                                                                    |                                                                                                    | + Race Ethnicity                                                                                                    |                                                                                                    |
|                                                                                                    |                                                                                                    |                                                                                                    | + Relationships - Parent/Guardians                                                                                                    |                                                                                                    |
|                                                                                                    |                                                                                                    |                                                                                                    | Relationships - Emergency Contacts                                                                                                    |                                                                                                    |
| Strandhold Mutrantian* Prinzary Realization of Muthat     Automation     Automatical Solution (a)     Automatical Solution (a)                                                                                                    | improved and informations - Winney Providence of Ministeries of Ministeries                                                                                                    | Branchadd Informations - Winney Restance of Restance     Constraints     Constraints     Constraints     Constraints     Constraints     Constraints     Constraints     Constraints     Constraints     Constraints     Constraints     Constraints     Constraints     Constraints     Constraints                                                                                                    | * Relationships - Other Hembers of the Primary Household                                                                                                    | a                                                                                                    |
| Compared/Pression Schedul Education     Note Schedul Education     Note Schedul Education     Note Schedul Education     Note Schedul Education     Note Schedul Education     Note Schedul Education     Note Schedul Education     Note Schedul Education     Note Schedul Education                                                                                                    | Control Development     Control Logic School Endowers     Control Logic School Endowers     Control Logic School Endowers     Control Logic School Endowers     Control Logic School Endowers     Control Logic School Endowers     Control Logic School Endowers     Control Logic School Endowers                                                                                                    | Control/Threading School Information     Control Information     Control Information     Control Information     Control Information     Control Information     Control Information     Control Information     Control Information     Control Information                                                                                                    | Household Information - Primary Residence of Student                                                                                                    |                                                                                                    |
| Window has the following Medial Condition(s)     A stational Information     Reflectations     Information discussed     Information discussed     Reflectations     Reflectations     Reflectations     Reflectations     Reflectations     Reflectations     Reflectations     Reflectations     Reflectations     Reflectations     Reflectations     Reflectations     Reflectations     Reflectations                                                                                                    | a Mythader Marsa för Alfondering Medical Condition(s) b Athleme Adversation b Medications b Medications b Medicat                                                                                                    |                                                                                                    | Current/Previous School Information                                                                                                    |                                                                                                    |
| Adulta Information     instructions     immunitations     rotation Information     formation Research     formation Research     formation Research     formation Research     formation Research                                                                                                    | Athena Information     Administrations     Administrations     Administrations     Administrations     Administrations     Administrations     Administrations     Administrations     Administrations     Administrations                                                                                                    | Addata Information     Advantations     Annuminations     Advantations     Advantations     Advantations     Advantations     Advantations     Advantations     Advantations     Advantations     Constitutions     Constitutions     Constitutions     Constitutions                                                                                                    | Hy Student has the Following Medical Condition(e)                                                                                                    |                                                                                                    |
| Heductions     Homosticans     forderal Program     Kelses     Constant Section                                                                                                    | Homodarians     Homodarians     Homodarians     Homodarians     Homodarians     Homodarians     Homodarians     Homodarians     Homodarians     Homodarians     Homodarians     Homodarians     Homodarians     Homodarians     Homodarians                                                                                                        | Modulations     Advantations     foddraft Programs     foddraft Programs     foddraft Programs     foddraft Programs     foddraft Programs     foddraft Programs     foddraft Programs     foddraft Programs     foddraft Programs     foddraft Programs     foddraft Programs     foddraft Programs     foddraft Programs     foddraft Programs                                                                                                    | Authma Information                                                                                                    |                                                                                                    |
| Immunications     Indext Program     Refuest     Control and United Accessed      Control and United Accessed      Control and                 | Instantiations     Instantiations     Instantiations     Instantiations     Instantiations     Instantiations     Instantiations     Instantiations     Instantiations                                                                                                    | Immunitations     Industry forgame     Advantages     Advantages     Advantages     Advantages     Advantages     Constant     Constant     Con                                                                                                    | <ul> <li>Hedications</li> </ul>                                                                                                    |                                                                                                    |
| Prevention Program     Prevention and Reduces     Convision du Reduces     Convision du Reduces     Convision du Reduces     Convision du Reduce Forme                                                                                                    | Provide and Andrews     Provide and Reference     Section and Information Access     Section Section Section     Concerned     Section Section Section                                                                                                    | Periodian Relation     Periodian Relation     Periodian Relation     Schull Specific Frame Canad     Relations                                                                                                    | + Immunizations                                                                                                    |                                                                                                    |
| Permitten A Balasan     Oracian A Constant Access     Oracian All Second Access     Schurd Specific Targes                                                                                                    | Provide and Internet Access     Device and Internet Access     Cached Specific Form     Earlier     Earlier     Earlier     Earlier                                                                                                    | Provide the factors     Section Access     School specific (age     Cancel access)     School specific (age     Cancel access)                                                                                                    | <ul> <li>Enderal Programs</li> </ul>                                                                                                    |                                                                                                    |
| Device and Informations     School Specify Term                                                                                                    | Devise and Internet Across Const Specific agreement Const Specific agreement Specific agreement Specific agr                                                                                                    | Device and Internet Across     School Specific Force     Canod     Send Carthur                                                                                                    | Permission & Refease                                                                                                    |                                                                                                    |
| School Specific Forms                                                                                                    | School Specific Force     Garood Service Cardina                                                                                                    | Canal Canal Contraction                                                                                                    | Device and Internet Access                                                                                                    |                                                                                                    |
|                                                                                                    | Carood ServerContinue                                                                                                    | Canol SeeGrafice                                                                                                    | School Specific Forma                                                                                                    |                                                                                                    |

You will see a green check mark to let you know each student has been verified and you can complete the application.

Verá una marca de verificación verde para informarle que cada estudiante ha sido verificado y que puede completar la solicitud.

| Indicates a required field  Household  Parent  Contact  Study                                         | udent                                                         |
|----------------------------------------------------------------------------------------------------|---------------------------------------------------------------|
| -Student                                                                                              |                                                               |
| Legal First Name Legal Last Name Gender Identity School                                               | Completed Record Type                                         |
|                                                                                                    | xisting     Edit     xisting     Edit                         |
|                                                                                                    | Existing Edit                                                 |
| Click on the student name(s) above to verify demographics/race ethnicity,<br>information.             | contact information, parent permissions and health            |
| Yellow - Indicates that this person still needs to be reviewed or is missing required<br>information. | information. Select the highlighted row to verify/update this |
| $\checkmark$ - Indicates that the verification process has been completed for this person.            |                                                               |
|                                                                                                    |                                                               |

Click "Submit" to complete the registration / Haga clic en "Enviar" para completar el registro.

| Infinite (<br>Cam)<br>* Indicate | es a required field<br>usehold                                                                                                    | pleted              |  |
|----------------------------------|----------------------------------------------------------------------------------------------------|---------------------|--|
| ¢                                | Click BACK if you need to edit your application or Click SUBMIT if everything is corr<br>If any changes are necessary, return to that section to make your change prior to submitting. Once submitted, your<br>submitted to the section of the section of | ect.<br>will not be |  |
|                                  |                                                                                                    |                     |  |
|                                  |                                                                                                    |                     |  |

Please note once you click confirm you will not be able to edit the online application.

Tenga en cuenta que una vez que haga clic en confirmar, no podrá editar la solicitud en línea.

| induction and interesting since generation                                                                                                    | Warning                                                                                                    |  |
|----------------------------------------------------------------------------------------------------|----------------------------------------------------------------------------------------------------|--|
| Click BACK if you need to edit your applica<br>If any changes are necessary, return to that section to make<br>be to model this data.<br>SUBMIT<br>Back<br>Online Registration Summary PDF | Once you click submit, you will not be able to edit this online application. Are you sure you that you are ready to submit? |  |

You will receive an email stating that the Online Registration has been submitted.

Recibirá un correo electrónico indicando que se ha enviado el registro en línea.

| Infinite Online Registration                                                                                                    |  |
|----------------------------------------------------------------------------------------------------|--|
| You are now done with Online Registration. Your application has been submitted and<br>pending review for approval. You will receive an email notifying you that your application<br>has been submitted. Click on the link below for your submission receipt and save, print or<br>email this to yourself for your records.<br>If directed to lake additioned documents (e.g., <i>Proof of Address.</i> Birth Certificate: etc.) Io your student's school may requese additional documents<br>or actions to be completed as part of their werification process. Please look for communications from your school for further<br>details.<br><u>Online Registration Summary PDE</u> |  |